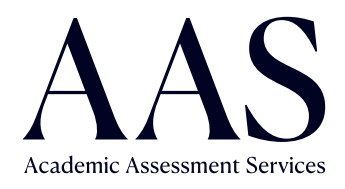

# Online testing guide

Testing at home

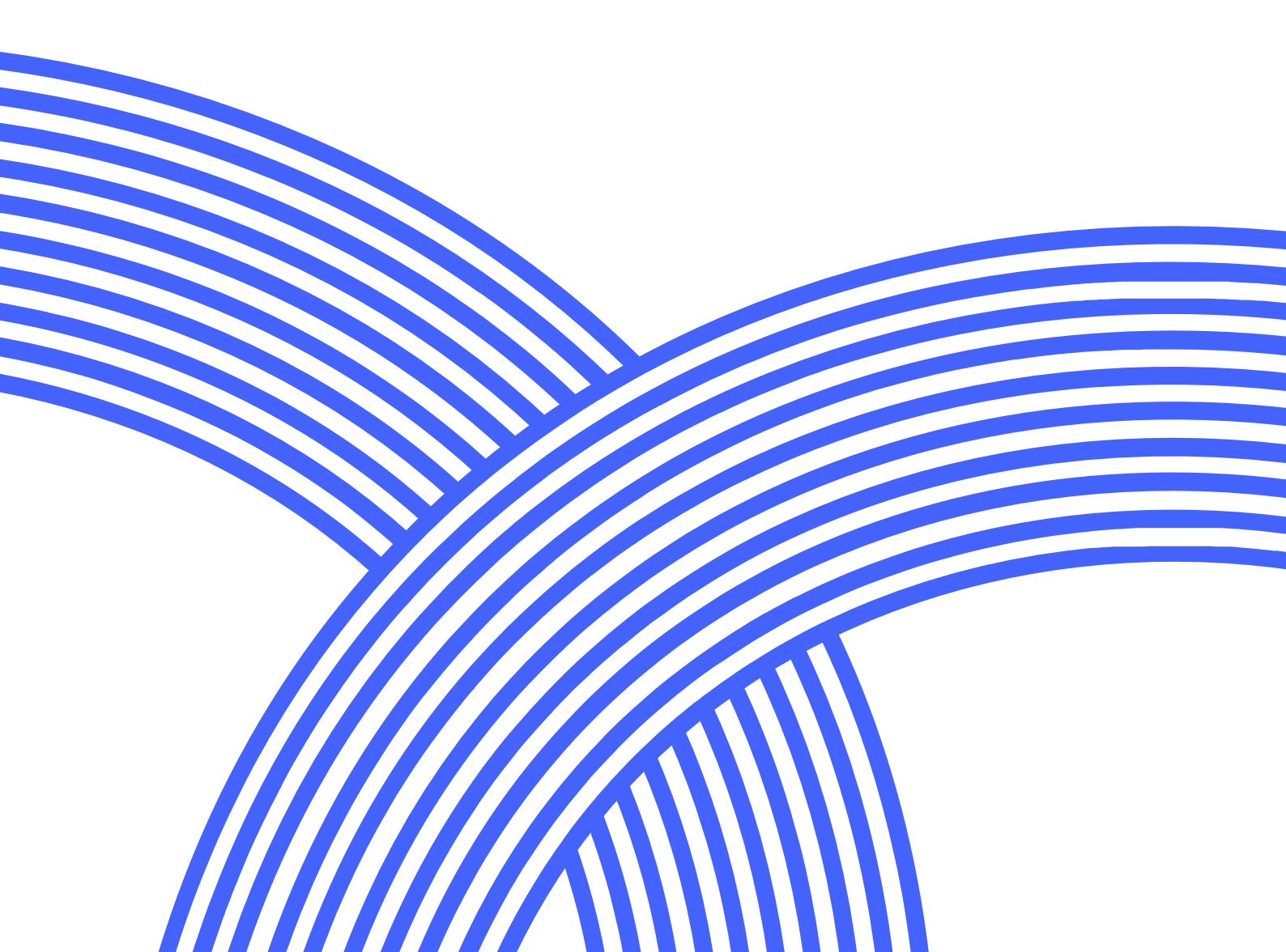

## Contents

| Technical requirements              |       |
|-------------------------------------|-------|
| Conditions of participation         | 4-5   |
| Parent/guardian preparation         | 6-8   |
| Completing the preparation exercise | 9-13  |
| Examination day                     | 14-19 |
| Frequently asked questions          | 20    |

© Copyright Academic Assessment Services. All rights reserved. No part of this publication may be reproduced without permission in writing from the copyright holder. academicassessment.com.au

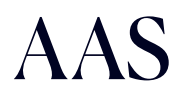

The following technical requirements are needed to support the use of our online testing platform.

|                                  | Windows                                                                                                    | Мас                                                                                                    |  |
|----------------------------------|----------------------------------------------------------------------------------------------------|----------------------------------------------------------------------------------------------------|--|
| Supported devices                | <ul> <li>Laptop / Notebook</li> <li>Desktop</li> <li><u>Note:</u> Chromebooks, iPads or other to the second second seco</li></ul> | tablet devices are not supported.                                                                                                    |  |
| Supported operating<br>systems   | <ul><li>Version 10</li><li>Version 11</li></ul>                                                                                                    | <ul> <li>macOS 10.14 Mojave</li> <li>macOS 10.15 Catalina</li> <li>macOS 11 Big Sur</li> <li>macOS 12 Monterey</li> <li>macOS 13 Ventura</li> <li>macOS 14 Sonoma</li> </ul> |  |
| Supported web<br>browsers        | <ul> <li>Google Chrome<br/>(recommended)</li> <li>Microsoft Edge</li> <li>Firefox</li> </ul>                                                                                                    | <ul> <li>Google Chrome<br/>(recommended)</li> <li>Microsoft Edge</li> </ul>                                                                                                  |  |
| Supported devices                | <ul> <li>Laptop / Notebook</li> <li>Desktop</li> <li>Note: Chromebooks, iPads or other</li> </ul>                                                                                                    | tablet devices are not supported.                                                                                                    |  |
| Minimum hardware<br>requirements | <ul> <li>A minimum screen resolution of 1024 px width x 768 px height</li> <li>Internet connection with minimum bandwidth 512 kbps</li> <li>Web camera</li> </ul>                                                                                                    |                                                                                                    |  |

Welcome to Academic Assessment Services (AAS) online testing. We're committed to ensuring a secure and fair testing environment for your child. To participate, we ask that you read and agree to the following terms and conditions.

#### Test integrity and confidentiality

As a parent or guardian, you play a crucial role in upholding the integrity and confidentiality of the online testing process. By agreeing to these terms, you confirm that:

- You understand the importance of valid test data and keeping test materials and processes confidential.
- You consent to the collection of personal information on behalf of your child.

#### Identity verification

We take identity verification seriously to ensure a fair testing environment. Here's how we do it:

- Your child's identity will be confirmed.
- No assistance is allowed during the examination.
- No copies of test questions in any form will be made, stored, or shared with others.

#### Secure testing environment

To maintain a secure testing environment:

- Your child will use a locked-down browser that restricts access to other websites and applications.
- A computer with a camera is required to transmit their photograph and record the testing session.

By agreeing to these terms, you acknowledge and consent to the recording of the testing session, which is essential for identity verification. Without this agreement, your child cannot proceed with the test.

#### Data protection

Rest assured that any recordings taken during the testing will be deleted as soon as they are used to verify your child's identity. Images of your child will not be used for any other purpose.

#### Identity verification documents

Your child will need to upload ONE photographic proof of their identity during the log-in process. Acceptable documents include:

- Passport (including a recently expired passport)
- Student/library card with a photo
- Front page of the school report with your child's photo
- Snapshot of the student's account from the 'Compass' portal
- Most recent school photo of your child.

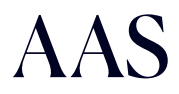

#### Parent/guardian responsibilities on examination day

On the day of the exam, you have important responsibilities:

- Assist your child in logging on to the online testing platform 15 minutes before the exam starts.
- Ensure that your contact information is correct for communication.
- Leave the test room once your child has successfully logged in.
- Supervise the scheduled break and ensure your child re-engages with the test promptly.

#### Examination day

On the day of the exam:

- Students will complete two sessions.
  - Session One includes General Ability, Reading Comprehension, and Spelling (Spelling is not tested for Scholarship examinations), followed by a recess break (20 minutes).
  - Session Two includes Mathematics and Written Expression.
- All assessments are multiple-choice, except Written Expression which must be typed.
- Students must take the tests at the scheduled time, and additional time will not be permitted.
- Once testing begins, students should follow the prompts to complete each section.

#### **Testing environment**

Your child must have a quiet and private space for the duration of the test. They should not have access to web-enabled devices, including smartwatches or phones, or any additional resources like calculators, dictionaries or books.

#### Materials required

Ensure your child has two sheets of blank paper and a pencil. These may be used for rough work or planning responses during the examination and must be destroyed on camera at the end of the session.

#### Collection of personal information

Participation in AAS online examinations requires the collection of personal information from all applicants. For more details on data collection, please click here.

Thank you for taking the time to review and agree to these terms and conditions. Your cooperation ensures a fair and secure testing environment for all students.

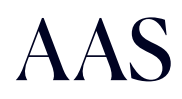

## Parent/guardian preparation

Before the examination day, your child must complete a short preparation exercise. Setting up your device and completing the preparation exercise are crucial steps to ensure a smooth and successful online testing experience for your child.

This guide provides an overview of the online testing process. Your child must use the same computer for the preparation exercise and the examination.

If you need any IT assistance, please click on the IT Support button after logging in.

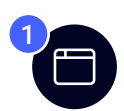

Copy and paste the online testing URL into your browser. https://onlinetesting.aas.systems/login

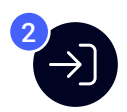

Use the provided student username and password to login.

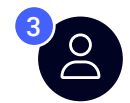

#### Parent login

Do not select Student login until you have completed the parent registration.

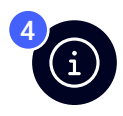

Parents/guardians must check their details are correct.

- If the information is incorrect, edit the details on the student/parent Information page.
- The primary parent/guardian provided must be the contact available on the examination day.

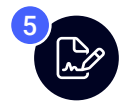

Parent/guardian must read, agree and sign to the terms and conditions on the screen. You must tick all boxes before you can sign.

- That as soon as the school has received the results and completed their decision making that my child's images will be deleted by AAS.
- If it is later determined that there has been any breach of the integrity of the test conditions, or breach of copyright, this may have legal implications. This also includes making any test results null and void.

Please sign (with your mouse) in the box below, or upload a signature to agree with the terms and conditions

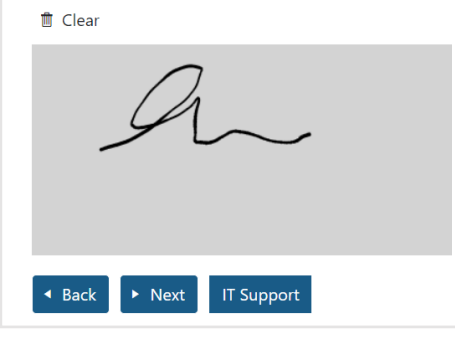

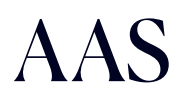

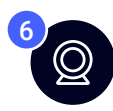

#### Webcam set-up

- If you see a green tick, it means you have the compatible technical requirements.
- Click to test my camera. This will indicate if your webcam is working.

|                                                                                                    | 8                                |                              | 0               |  |  |  |
|----------------------------------------------------------------------------------------------------|----------------------------------|------------------------------|-----------------|--|--|--|
|                                                                                                    | Personal Info                    | Terms & Cond.                | System Setup    |  |  |  |
| System Red                                                                                                    | quirements Checklis              | t                            |                 |  |  |  |
| To undertake the                                                                                                    | assessments, your child is req   | uired to have a laptop or de | sktop computer. |  |  |  |
| Note: Chromeboo                                                                                                    | ok, iPads or other tablets devic | es are not supported.        |                 |  |  |  |
| <ul> <li>Note: Chromebook, iPads or other tablets devices <u>are not supported</u>.</li> <li>1. Your computer operating system is Windows 10 </li> <li>2. Your web browser is Chrome 120.0.0.0 </li> <li>3. Web Camera</li> <li>Click to test my camera</li> </ul> |                                  |                              |                 |  |  |  |
|                                                                                                    |                                  |                              |                 |  |  |  |

#### A pop up window may appear to allow the camera, if so click Allow.

| Webcam / Camera Testing                    |                             | × |
|--------------------------------------------|-----------------------------|---|
| Facing Mode:         Mode 1         Mode 2 | Webcam is working normally. |   |
|                                            | × Close                     |   |

If you see a red cross, click on Learn more and it will direct you on how to resolve this issue.

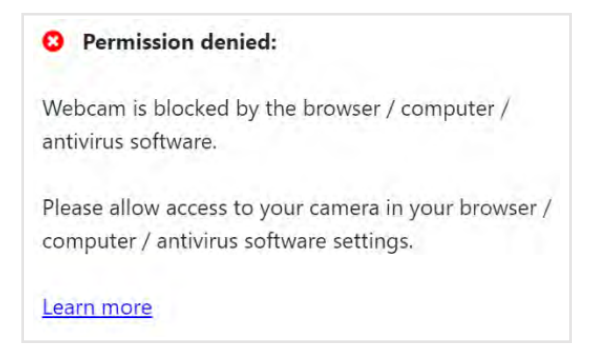

Click the checkbox I confirm that my computer meets the above requirements.

#### 4. System Hardware Requirements 🥏

- A minimum screen resolution of 1024 width x 768 height
- Stable Internet connection with minimum bandwidth 512 kbps
- ✓ I confirm that my computer <u>meets</u> the above requirements

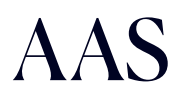

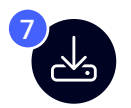

Download and install the Safe Exam Browser (SEB)

**Note:** The Safe Exam Browser (SEB) is not supported on iPads or Chromebooks. If you are using a school or work computer, you may have restricted firewall access to install the SEB.

If the NAPLAN online testing software or an older version of the AAS Safe Exam Browser has been downloaded previously, please uninstall before downloading the new version of the AAS Safe Exam Browser.

| Windows installation instructions                                                                                                    | Mac installation instructions                                                       |  |  |  |
|----------------------------------------------------------------------------------------------------|-------------------------------------------------------------------------------------|--|--|--|
| To install the Safe Exam Browser, click on Downlo <ul> <li>Video instructions are available on this pag</li> </ul>                                                                                                    | ad Safe Exam Browser.<br>e.                                                         |  |  |  |
| The SEB will automatically download on your com                                                                                                    | iputer.                                                                             |  |  |  |
| • Depending on what internet browser you're of the screen or at the top right corner of the                                                                                                    | using, the SEB will download at the bottom left<br>ie screen. 🛃 🕐                   |  |  |  |
| The SEB will then appear in your downloads                                                                                                    | s folder. 🧮 🛓 Downloads 🛛 Or 🔩                                                      |  |  |  |
| Install the SEB                                                                                                    | Install the SEB                                                                     |  |  |  |
| <ul> <li>In the downloads folder, double click on<br/>the SEB file to open.</li> </ul>                                                                                                    | • In the downloads folder, double click on the SEB file.                            |  |  |  |
| <ul> <li>Agree to the terms and click install.</li> <li>Tick the I agree checkbox, click on Install and follow the prompts on the screen.</li> </ul>                                                                                                    | <ul> <li>Drag the Safe Exam Browser to the Applications folder.</li> <li></li></ul> |  |  |  |
| Close the window after installation is complete.                                                                                                    |                                                                                     |  |  |  |
| <ul> <li>Click on Check that Safe Exam Browser has been installed successfully.</li> <li>You will then land on the Congratulations! You have successfully set-up the computer to do the Online Testing page. Then click on the power button at the bottom right corner of the screen to close the page.</li> </ul> |                                                                                     |  |  |  |

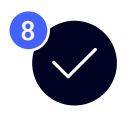

#### Tick the checkbox

✓ I confirm that I have <u>downloaded</u> and <u>installed</u> the <u>Safe Exam Browser</u> software on my computer.

You have now completed the parent registration and your child may click Start Preparation Exercise. If your child is not ready to do the preparation exercise, you can come back later and click Student login.

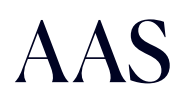

If you have clicked on Start Preparation Exercise from the previous page, please commence from Step 3.

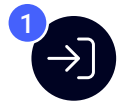

Use the provided student username and password to login.

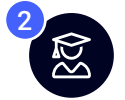

Student login

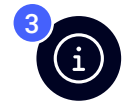

Check student details

- Click Yes to continue if the information is correct.
- Click No if the information is not correct. Edit the details on the Student/Parent information page.

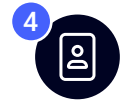

### Proof of ID

Upload ONE proof of ID and save. Acceptable documents include:

- Passport (including a recently expired passport)
- Student/library card with a photo
- Front page of the school report with your child's photo
- · Snapshot of the student's account from the 'Compass' portal
- Most recent school photo of your child.

Take a face photo

Click on the camera icon to capture the photo and save.

You will see a green tick when both the photo ID and face photo are saved.

Click Next

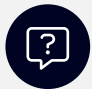

#### What can I do if my webcam isn't working?

- If the camera isn't showing on your screen, you may have it opened on another browser. Close all browsers, or you may have to restart your computer.
- Ensure that you click Allow when prompted to grant camera permission in the pop-up.
- Certain computer models, like Lenovo, the webcam may have an on/off switch; please ensure it is set to the 'on' position.
- Check the facing mode: Mode 1 / Mode 2.

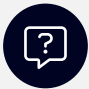

#### I have taken/uploaded proof of ID, but where is the save button?

Your screen may be zoomed in. To zoom out, use Ctrl/Cmd and — on keyboard. The Save button is located under the camera icon.

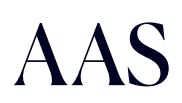

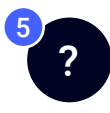

Students must answer/check all questions, then view test list.

- Were you born in Australia?
- Do you speak a language that is not English with your family?

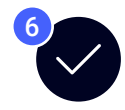

Read and agree to the conditions of testing before accessing.

- Tick I agree to the above conditions, then click on Turn on webcam.
- Do not turn off your webcam.

| ✓ I agree to the above condition | 15 |  |
|----------------------------------|----|--|
| O Turn on webcam                 |    |  |

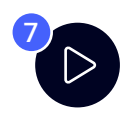

Scroll down and click on the Start Test button to commence the preparation exercise.

- DO NOT click on Leave Test if the entire examination is not completed.
- DO NOT close this browser until the exam is completed.

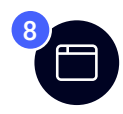

A new tab will open and this pop-up may show, click on Open Safe Exam Browser.

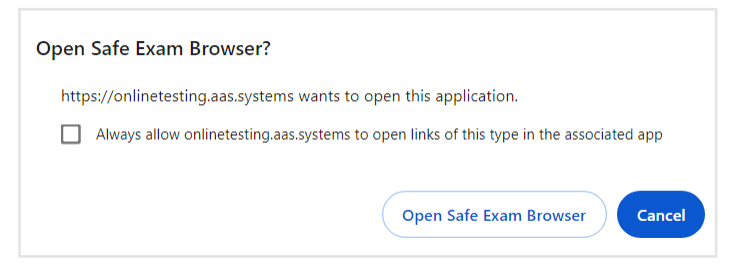

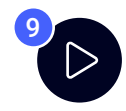

#### View your tests list

Prior to the examination day, students will have access to a short (10-15 minute) preparation test. This is to ensure that the SEB has been installed successfully and students become familiar with the process.

On the examination day, students will have a list of tests allocated to them. When each test is available, the Start Test button will appear. If the test is showing as Waiting, the student must wait until the allocated time.

| AAS Academic Assessment Services |          |                 |                   |            |  |
|----------------------------------|----------|-----------------|-------------------|------------|--|
| Your Tests                       |          |                 |                   |            |  |
| Name                             | Duration | Voice<br>Script | Available<br>From | Status     |  |
| Practice Test                    | 15 mins  | No              | Anytime           | Start Test |  |

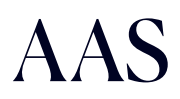

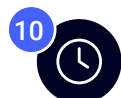

The following screenshots demonstrate the steps and features of online testing once a test has commenced.

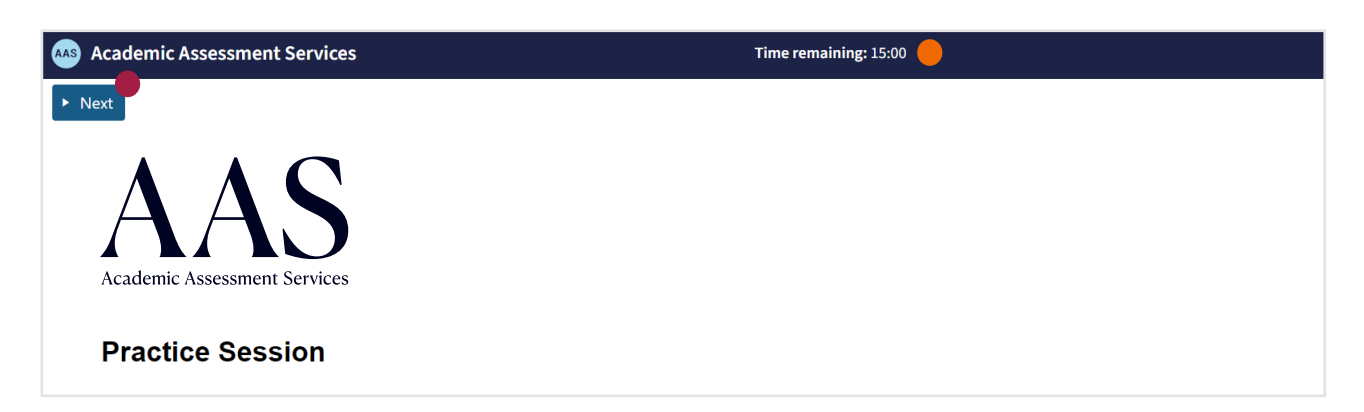

| Academic Asses    | sment Services       |                   |                    |      | Time remaining: 13:43 🔴 |
|-------------------|----------------------|-------------------|--------------------|------|-------------------------|
| ◄ Previous ► Next | Test Review          | Calculator Notepa | d Question 2 of 14 |      |                         |
| Question 2        | Mark this question   | for review later  |                    |      |                         |
| Arrange these wo  | rds in order from le | east to most.     |                    |      |                         |
| Which word shoul  | d come in the mide   | dle?              |                    |      |                         |
|                   |                      | []                |                    |      | 1                       |
| torrent           | puddle               | downpour          | stream             | drop |                         |
| 0                 | 0                    | 0                 | 0                  | 0    |                         |
|                   |                      |                   |                    |      |                         |
|                   |                      |                   |                    |      |                         |
|                   |                      |                   |                    |      |                         |
|                   |                      |                   |                    |      |                         |
|                   |                      |                   |                    |      |                         |
|                   |                      |                   |                    |      |                         |
|                   |                      |                   |                    |      |                         |
| *                 |                      |                   |                    |      |                         |
| <b>1 2 3 4 5</b>  | 6 7 8 9              | 10 » • Next •     | Question 2 of 14   |      |                         |

#### Key:

- The time remaining will appear on the top of the screen.
- Go through the questions by clicking Next.
- Click on Test Review to view questions you have either: answered or have not answered, or questions that have been marked for review later (see step 8 on the next page).
- Students in Year 8 and above can use the calculator for the Mathematics Placement exam. There are two different calculator modes: Math and Norm. Calculators are not permitted for Scholarship exams.
- Notepad is available to write any working out.
- Click on Mark this question for review later to indicate questions you would like to revisit at the end of the test if time permits (see step 8 on the next page).
- Questions you have answered will appear green.

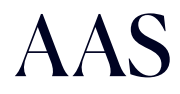

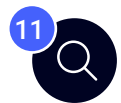

The question review list can be viewed at anytime during the exam. Students will be prompted to check the review list again at the end of the test before submitting.

Questions marked for review might include items that students are uncertain about and wish to revisit for later response.

| Test Summary                 |               |                |                 |     |  |  |
|------------------------------|---------------|----------------|-----------------|-----|--|--|
| Click question r             | umbar ta anan |                |                 |     |  |  |
|                              |               | arad ∩ – Mar   | ked for Daviour |     |  |  |
|                              |               | ered پ = iviai |                 |     |  |  |
| <b>Q1</b> $\hat{\downarrow}$ | Q2 Q3 Q4 Q5   |                |                 |     |  |  |
| Q6                           | Q7            | Q8             | Q9              | Q10 |  |  |
| Q11                          | Q12           | Q13            | Q14             |     |  |  |

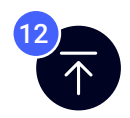

After the final question in the test, click Next. Students will then be asked to either view the Test Review list or Submit Test.

| You have completed the Practice Test.                                                            |                  |                               |       |  |  |
|--------------------------------------------------------------------------------------------------|------------------|-------------------------------|-------|--|--|
| When you ha                                                                                      | ve finished clie | ck the <b>Submit Test</b> but | tton. |  |  |
| You can do                                                                                       | the preparation  | on test again if you wis      | sh.   |  |  |
|                                                                                                  | Test Review      | Submit Test                   |       |  |  |
|                                                                                                  |                  |                               |       |  |  |
| Are you sure you                                                                                 | ı want to sub    | mit your test?                | ×     |  |  |
| You will not be able to edit any of your responses if you submit.<br>Make sure you are finished. |                  |                               |       |  |  |
| × No                                                                                             |                  | ✓ Yes                         | S     |  |  |

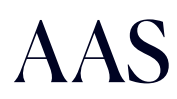

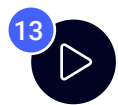

After submitting the test, you will then land on Your Tests page.

| Academic Assessment Servic | es       |                 |                   |                              |
|----------------------------|----------|-----------------|-------------------|------------------------------|
| Your Tests                 |          |                 |                   |                              |
| Name                       | Duration | Voice<br>Script | Available<br>From | Status                       |
| Practice Test              | 15 mins  | No              | Anytime           | ✓ Test Completed ➤ Open Test |
|                            |          |                 |                   |                              |

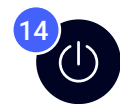

Click here or click on the power button (bottom right corner of the screen) to exit the exam and close the Safe Exam Browser.

Click here to close this browser.

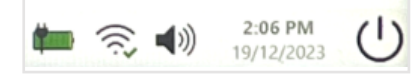

• You will then be directed back to the AAS portal.

Leave Test

• Rough working paper must be destroyed on camera at the conclusion of the examination.

| Now destroy your rough working paper on camera, then press Leave Test. |  |
|------------------------------------------------------------------------|--|
| Leave Test >                                                           |  |

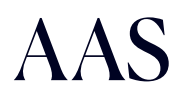

#### **Important Reminders:**

We strongly advise logging in and setting up at least 15 minutes before the scheduled start time. This ensures that students are fully prepared for the commencement of the online testing. Punctuality is key to a smooth testing experience.

At the conclusion of the exam, please ensure that your child destroys any rough working out paper on camera. This step is crucial to maintaining the integrity of the testing process.

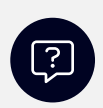

#### Can someone be present during the test taking?

• Students are allowed assistance to help set up the online testing, but under no circumstances can someone assist or be in the same room as the student once the test commences. Students will also be monitored throughout the exam, just like in-person exam conditions.

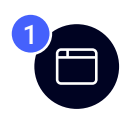

Copy and paste the online testing URL into your browser. <u>https://onlinetesting.aas.systems/login</u>

The computer must be the same one that was used for the preparation exercise.

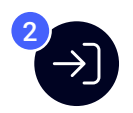

Use the provided student username and password to login.

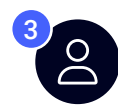

Student login Do not select Parent login if you have already setup your computer.

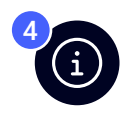

#### Check Student details

- Click Yes to continue if the information is correct.
- Click No if the information is not correct. Edit the details on the Student/Parent information page (through Parent login).

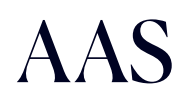

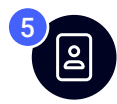

#### Proof of ID

If you have already uploaded proof of ID, you do not need to upload again.

Take a face photo

Click on the camera icon to capture the photo and save.

You will see a green tick when both the photo ID and face photo are saved.

Click Next

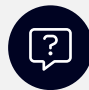

#### What can I do if my webcam isn't working?

- If the camera isn't showing on your screen, you may have it opened on another browser. Close all browsers, or you may have to restart your computer.
- Ensure that you click Allow when prompted to grant camera permission in the pop-up.
- Certain computer models, like Lenovo, the webcam may have an on/off switch; please ensure it is set to the 'on' position.
- Check the facing mode: Mode 1 / Mode 2.

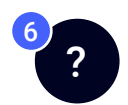

Check that all the answered questions are correct.

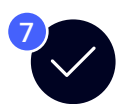

Read and agree to the conditions of testing before accessing.

- Tick I agree to the above conditions, then click on Turn on webcam.
- Do not turn off your webcam.

| The camera will record my test taking                                                                                                    |
|----------------------------------------------------------------------------------------------------|
| I do not have access to a personal calculator.<br>NOTE: Calculators are available online for the Mathematics test only for students in Years 8+ (excluding Scholarships). |
| My workspace is clear of books, notes or any communication devices. e.g. phone, smart watch etc.                                                                          |
| X I have closed all other applications.                                                                                                    |
| I will not communicate with anyone, in anyway, during the examination.                                                                                                    |
| I agree to the above conditions                                                                                                    |
| Turn on webcam                                                                                                    |

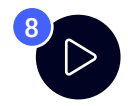

Click on the Start Test button to commence the preparation exercise.

- DO NOT click on Leave Test if the entire examination is not completed.
- DO NOT close this browser until the exam is completed.
- Rough working paper must be destroyed on camera at the conclusion of the examination.

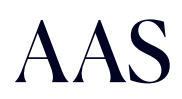

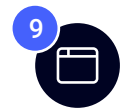

A new tab will open and this pop-up may show, click on Open Safe Exam Browser.

| Open Safe Exam Browser?                                                                 |
|-----------------------------------------------------------------------------------------|
| https://onlinetesting.aas.systems wants to open this application.                       |
| Always allow onlinetesting.aas.systems to open links of this type in the associated app |
| Open Safe Exam Browser Cancel                                                           |

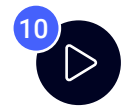

#### View your tests list

On the examination day, students will have a list of tests allocated to them. When each test is available the Start Test button will appear. If the test is showing as Waiting, the student must wait until the allocated time and previous test is submitted.

<u>Note:</u> Below is an example of the test list and does not reflect the actual tests and times allocated for all students.

| Academic Assessment Services  |          |                 |                   |                  |  |
|-------------------------------|----------|-----------------|-------------------|------------------|--|
| Your Tests                    |          |                 |                   |                  |  |
| Name                          | Duration | Voice<br>Script | Available<br>From | Status           |  |
| Problem Solving and Reasoning | 40 mins  | No              | 08:45 AM          | ✓ Test completed |  |
| Reading Comprehension         | 45 mins  | No              | 09:25 AM          | Start Test       |  |
| Spelling                      | 12 mins  | No              | 10:10 AM          | () Waiting       |  |
| Recess Break                  | 20 mins  | No              |                   |                  |  |
| Mathematics                   | 45 mins  | No              | 10:40 AM          | () Waiting       |  |
| Writing                       | 30 mins  | No              | 11:25 AM          | () Waiting       |  |

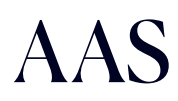

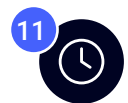

The following screenshots demonstrate the steps and features of online testing once a test has commenced.

| Academic Assessment Services         | Time remaining: 15:00 🔴 |
|--------------------------------------|-------------------------|
| ► Next                               |                         |
| AAAS<br>Academic Assessment Services |                         |
| Practice Session                     |                         |

| AAS Academic Assess | ment Services        |                   |                    |      | Time remaining: 13:43 🔴 |
|---------------------|----------------------|-------------------|--------------------|------|-------------------------|
| ✓ Previous ► Next   | Test Review          | Calculator Notepa | d Question 2 of 14 |      |                         |
| Question 2          | Mark this question f | or review later   |                    |      |                         |
| Arrange these wor   | ds in order from le  | ast to most.      |                    |      |                         |
| Which word should   | l come in the midd   | lle?              |                    |      |                         |
|                     |                      |                   | I                  |      |                         |
| torrent             | puddle               | downpour          | stream             | drop |                         |
| 0                   | 0                    | 0                 | 0                  | 0    |                         |
|                     |                      |                   |                    |      |                         |
|                     |                      |                   |                    |      |                         |
|                     |                      |                   |                    |      |                         |
|                     |                      |                   |                    |      |                         |
|                     |                      |                   |                    |      |                         |
| ¥                   |                      |                   |                    |      |                         |
| <b>1 2 3 4 5</b>    | 6 7 8 9              | 10 » • Next C     | uestion 2 of 14    |      |                         |

#### Key:

- The time remaining will appear on the top of the screen.
- Go through the questions by clicking Next.
- Click on Test Review to view questions you have either: answered or have not answered, or questions that have been marked for review later (see step 8 on the next page).
- Students in Year 8 and above can use the calculator for the Mathematics Placement exam. There are two different calculator modes: Math and Norm. Calculators are not permitted for Scholarship exams.
- Notepad is available to write any working out.
- Click on Mark this question for review later to indicate questions you would like to revisit at the end of the test if time permits (see step 8 on the next page).
- Questions you have answered will appear green.

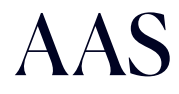

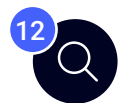

The question review list can be viewed at anytime during the exam. Students will be prompted to check the review list again at the end of the test before submitting.

Questions marked for review might include items that students are uncertain about and wish to revisit for later response.

| Test Summary                  | ,         |              |                | ×   |  |  |
|-------------------------------|-----------|--------------|----------------|-----|--|--|
| Click question number to open |           |              |                |     |  |  |
| = Answered                    | = Unanswe | ered û = Mar | ked for Review |     |  |  |
| Q1 🗘                          | Q2        | Q3           | Q4             | Q5  |  |  |
| Q6                            | Q7        | Q8           | Q9             | Q10 |  |  |
| Q11                           | Q12       | Q13          | Q14            |     |  |  |

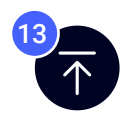

After the final question in the test, click Next. Students will then be asked to either view the Test Review list or Submit Test.

| You have completed the Practice Test.<br>When you have finished click the Submit Test button.<br>You can do the preparation test again if you wish. |             |             |  |  |  |
|----------------------------------------------------------------------------------------------------|-------------|-------------|--|--|--|
|                                                                                                    | Test Review | Submit Test |  |  |  |
|                                                                                                    |             |             |  |  |  |
| Are you sure you want to submit your test?                                                                                                    |             |             |  |  |  |
| You will not be able to edit any of your responses if you submit.<br>Make sure you are finished.                                                    |             |             |  |  |  |
| × No Ves                                                                                                    |             |             |  |  |  |
|                                                                                                    |             |             |  |  |  |

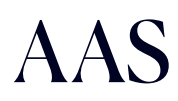

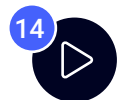

After submitting each test, students will then land on the Your Tests page to start the next test or they will need to wait until it is available.

**Note:** Below is an example of the test list and does not reflect the actual tests and times allocated for all students.

| Academic Assessment Services  |          |                 |                   |                  |  |
|-------------------------------|----------|-----------------|-------------------|------------------|--|
| Your Tests                    |          |                 |                   |                  |  |
| Name                          | Duration | Voice<br>Script | Available<br>From | Status           |  |
| Problem Solving and Reasoning | 40 mins  | No              | 08:45 AM          | ✓ Test completed |  |
| Reading Comprehension         | 45 mins  | No              | 09:25 AM          | Start Test       |  |
| Spelling                      | 12 mins  | No              | 10:10 AM          | () Waiting       |  |
| Recess Break                  | 20 mins  | No              |                   |                  |  |
| Mathematics                   | 45 mins  | No              | 10:40 AM          | () Waiting       |  |
| Writing                       | 30 mins  | No              | 11:25 AM          | () Waiting       |  |

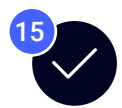

When students have completed all tests, a 'Well done, you have finished!' message will show on the page. Then click here or on the power icon to close the browser.

<u>Note:</u> Below is an example of the test list and does not reflect the actual tests and times allocated for all students.

| Academic Assessment Services                                       |          |                 |                   |                  |  |
|--------------------------------------------------------------------|----------|-----------------|-------------------|------------------|--|
| Your Tests                                                         |          |                 |                   |                  |  |
| Name                                                               | Duration | Voice<br>Script | Available<br>From | Status           |  |
| Problem Solving and Reasoning                                      | 40 mins  | No              | 08:45 AM          | ✓ Test completed |  |
| Reading Comprehension                                              | 45 mins  | No              | 09:25 AM          | ✓ Test completed |  |
| Spelling                                                           | 12 mins  | No              | 10:10 AM          | ✓ Test completed |  |
| Recess Break                                                       | 20 mins  | No              |                   |                  |  |
| Mathematics                                                        | 45 mins  | No              | 15:00 PM          | ✓ Test completed |  |
| Writing                                                            | 30 mins  | No              | 15:02 PM          | ✓ Test completed |  |
| Well done, you have finished!<br>Click here to close this browser. |          |                 |                   |                  |  |

You will then be directed back to the AAS portal.

- Rough working paper must be destroyed on camera at the conclusion of the examination.
- Click Leave Test

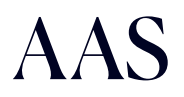

#### If my child is sitting an AAS online exam for more than one school, can their results be shared?

• Results are not shared between schools, students must sit each individual exam.

#### Can my child test without a webcam?

• To maintain transparency, under no circumstances can students test at home without their webcam on.

#### What can I do if my webcam isn't working?

- If the camera isn't showing on your screen, you may have it opened on another browser. Close all browsers, or you may have to restart your computer.
- Ensure that you click Allow when prompted to grant camera permission in the pop-up.
- Certain computer models, like Lenovo, the webcam may have an on/off switch; please ensure it is set to the 'on' position.
- Check the facing mode: Mode 1 / Mode 2.

#### What if there are technical difficulties on the exam day?

• Please create an IT Support ticket in the system for assistance.

#### Can someone be present during the test taking?

- Students are allowed assistance to help set up the online testing, but under no circumstances can someone assist or be in the same room as the student once the test commences. Students will also be monitored throughout the exam, just like in-person exam conditions.
- Parents are only permitted in the room if there are technical issues and to send a ticket to IT Support.